## G Suite クラスルームからメンバーを削除する(教師)

クラス・教科・委員会・クラブ活度など毎にクラスルームを作成し、メンバを参加させる事ができます

## ■クラスに参加している児童・生徒を削除する方法

児童生徒の転出時、教職員などのメンバーの削除を行います

①該当のクラスに入り、クラスルームのメンバーを選択する

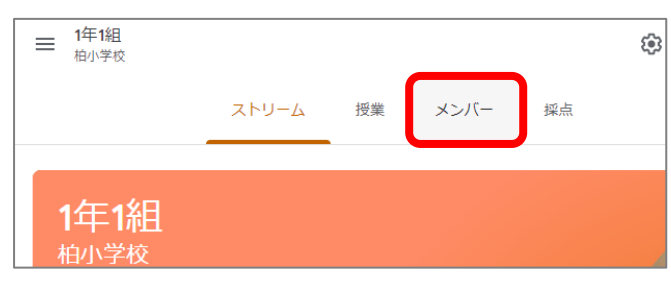

②削除対象の児童をチェックし、「操作」→「削除」を選択する

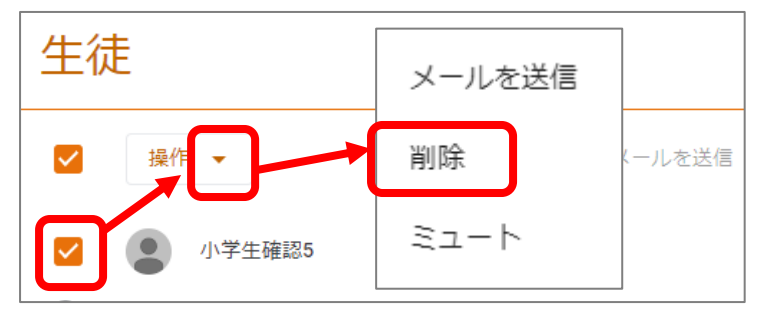